## PASSO A PASSO PARA REALIZAR A AVALIÇÃO DE REAÇÃO E IMPRIMIR O CERTIFICADOS NO RH FÁCIL

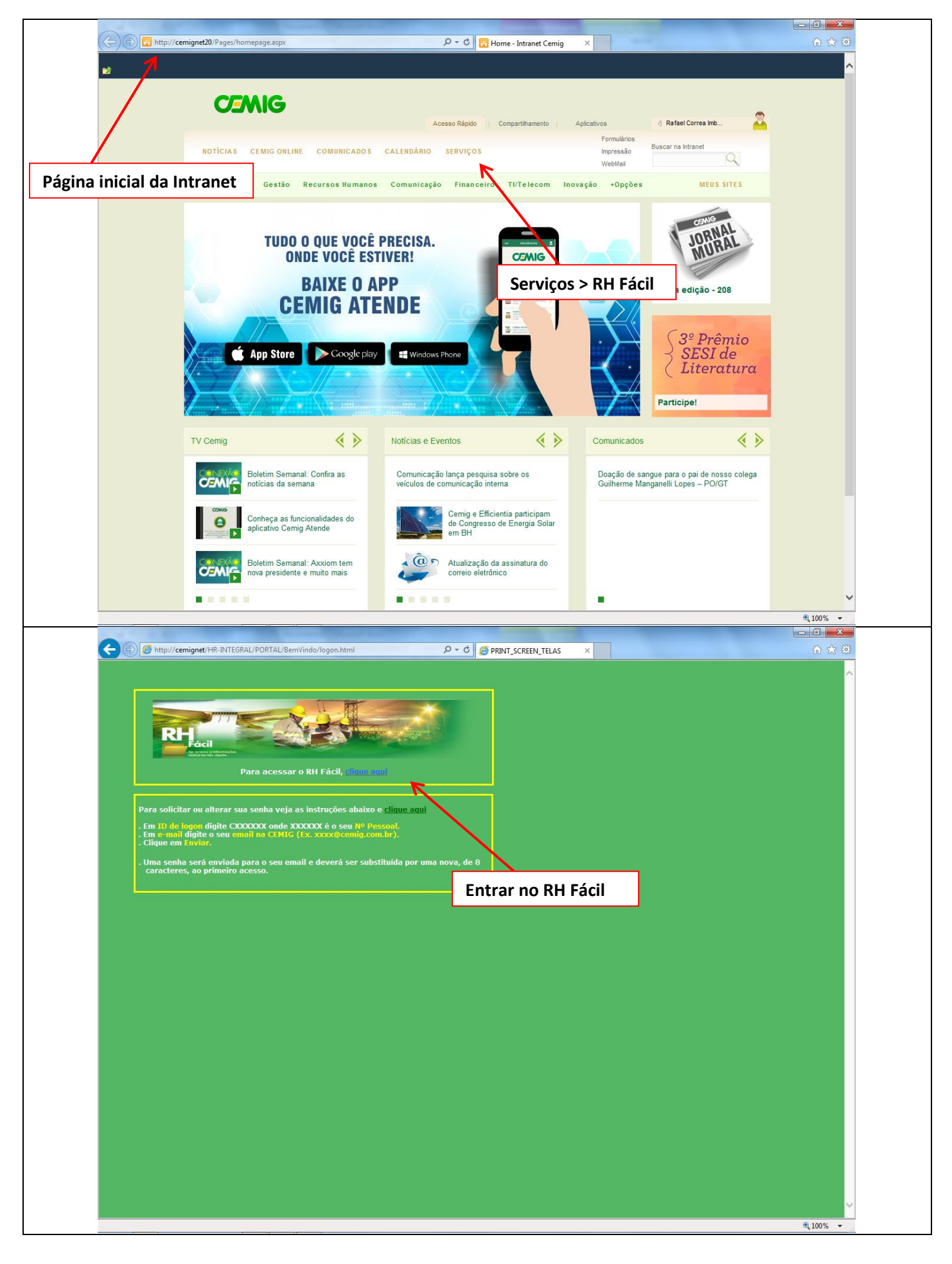

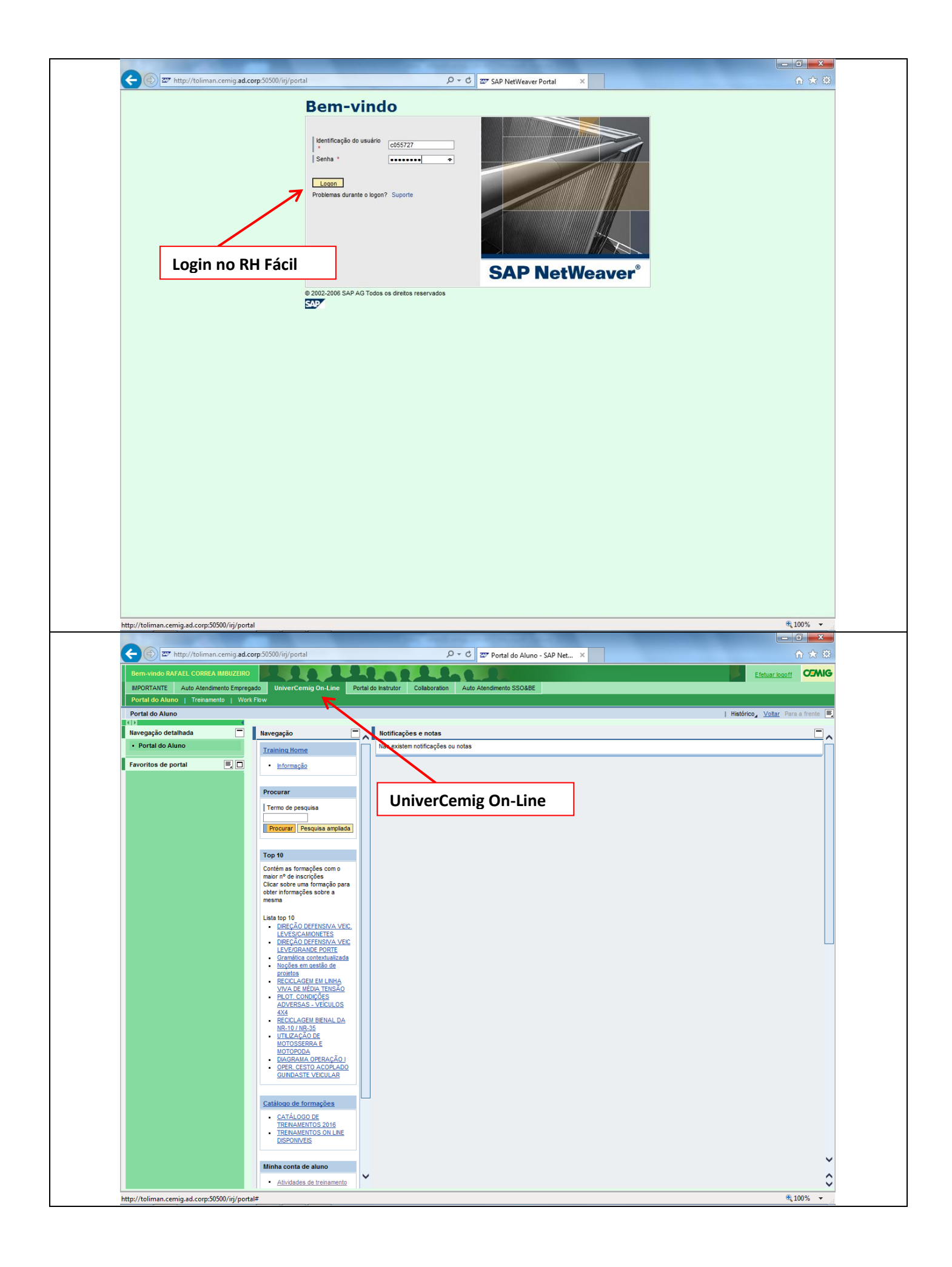

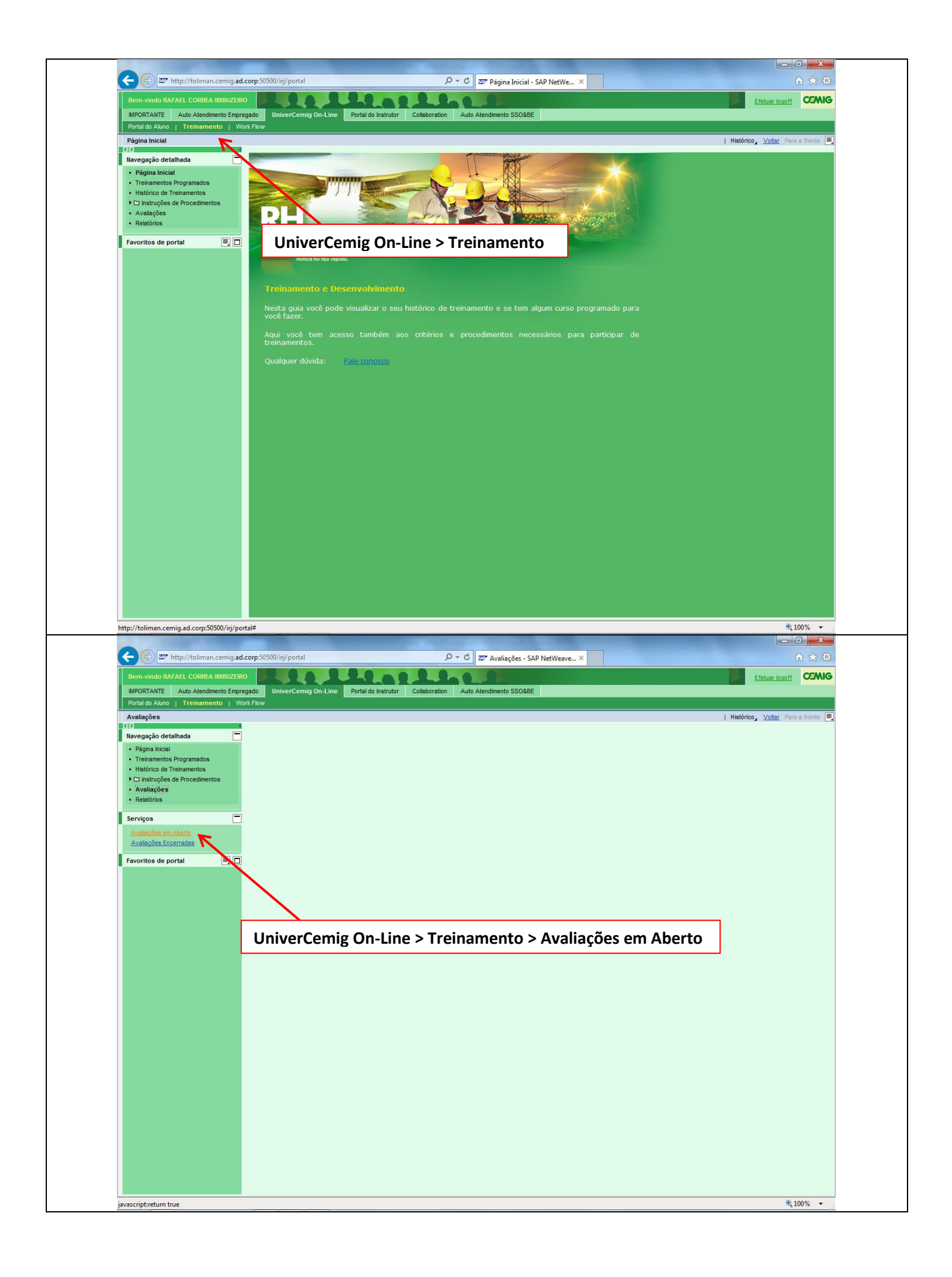

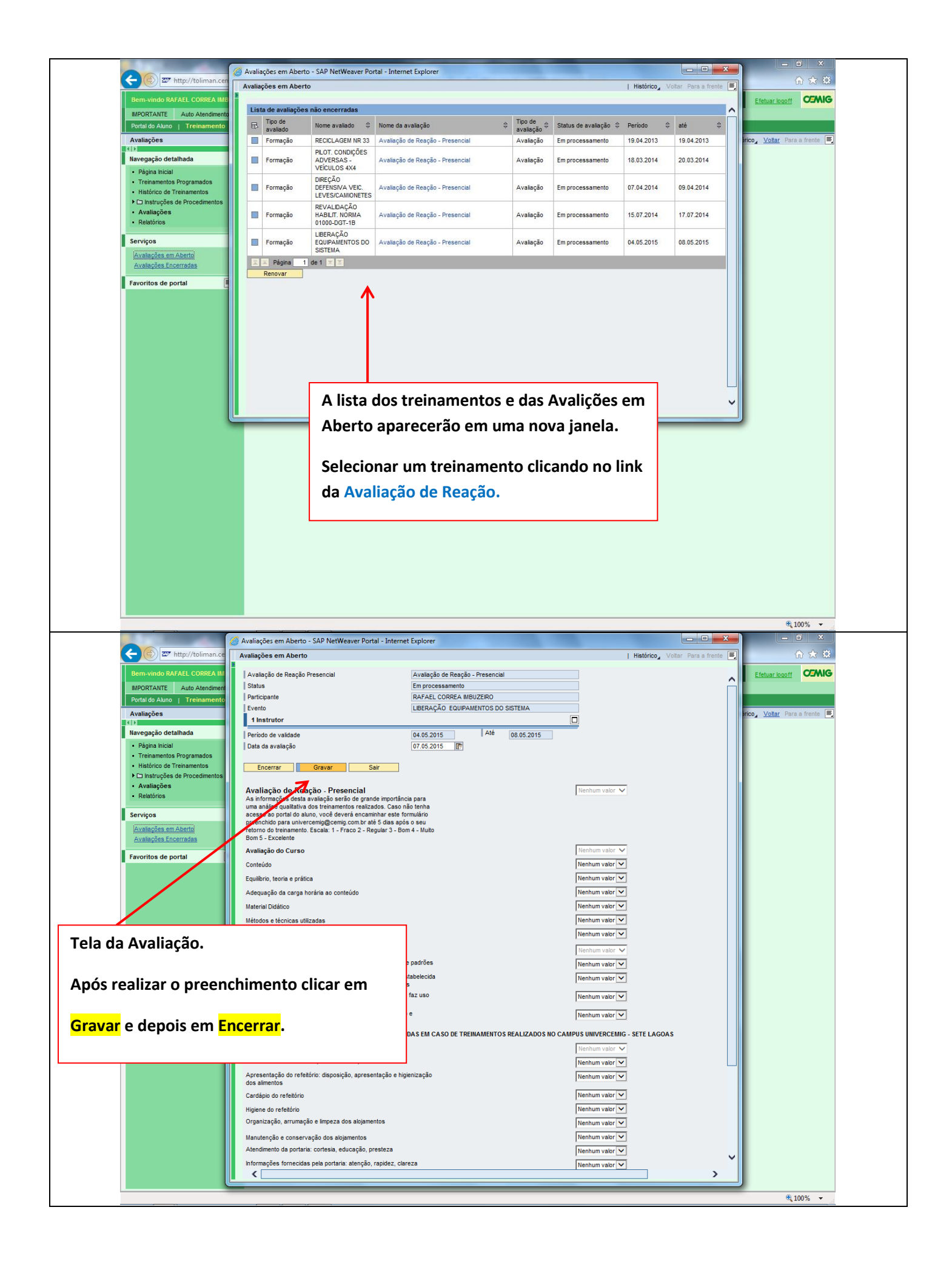

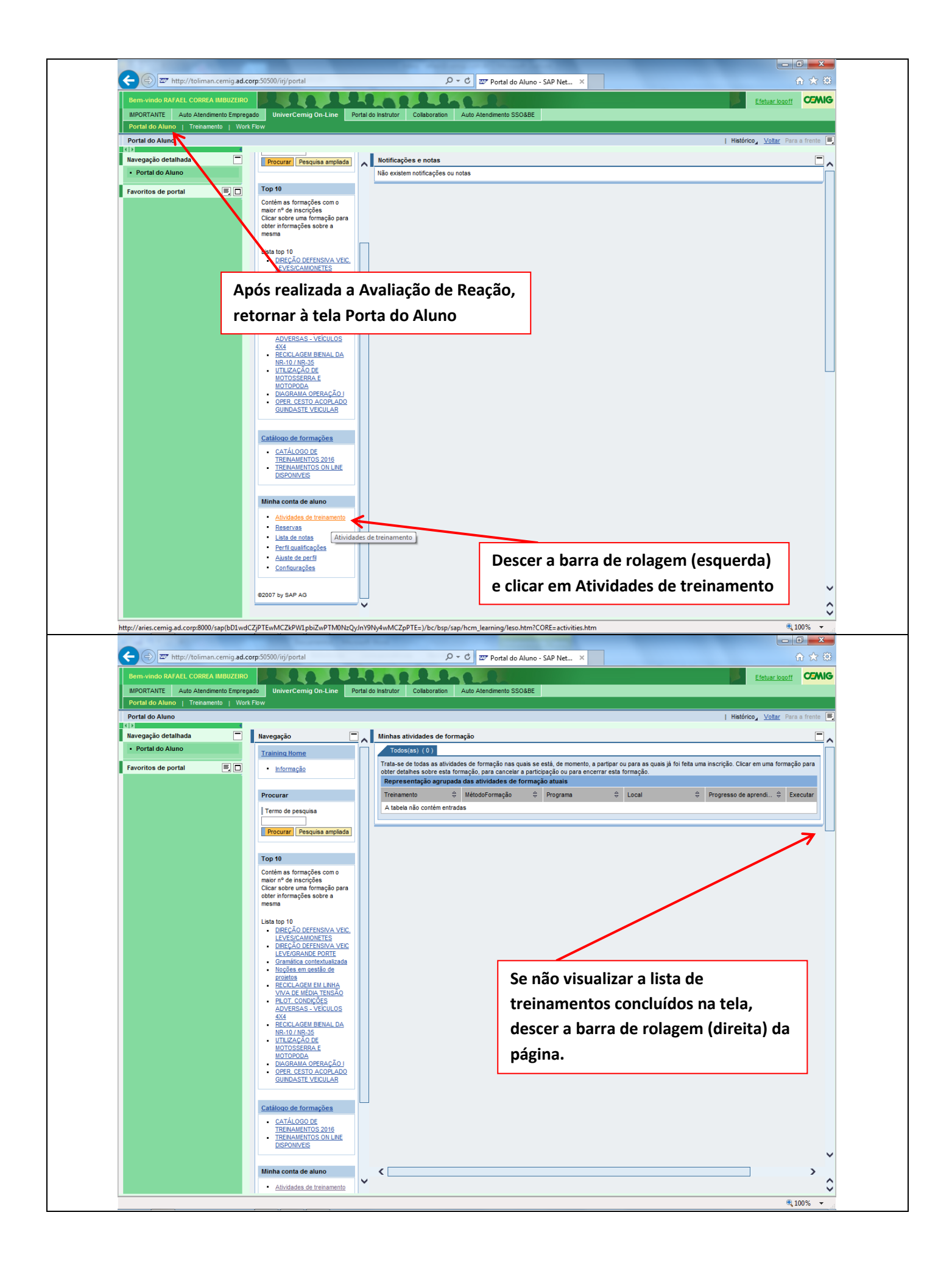

| Portal do Aluno                                                                                                    |                                                                                                    |                      |                                                                                                    |                                                                                                   | Histórico, Voltar Pa                                                                                                    | ra a frente 🔳                                                                                                    |
|----------------------------------------------------------------------------------------------------|----------------------------------------------------------------------------------------------------|----------------------|----------------------------------------------------------------------------------------------------|---------------------------------------------------------------------------------------------------|----------------------------------------------------------------------------------------------------|----------------------------------------------------------------------------------------------------|
| Navegação detalhada                                                                                                    | Navegação                                                                                                    | Π.                   |                                                                                                    |                                                                                                   |                                                                                                    |                                                                                                    |
| Portal do Aluno                                                                                                    | Training Home                                                                                                    | ĒÂ                   | Formações concluídas                                                                                                    | (48) Web-bas                                                                                      | sed Trainings (2) WBT Externo Offline (3)                                                                                                    |                                                                                                    |
| Favoritos de portal 📃 🗖                                                                                                    | Informação                                                                                                    |                      | Existem participações no passado nestas form                                                                                                    | nações                                                                                            |                                                                                                    |                                                                                                    |
|                                                                                                    | Deserver                                                                                                    |                      | Treinamento 🗢                                                                                                    | MétodoForm 🗧                                                                                      | ት Programa 💠 Local 🔶                                                                                                    | Progres                                                                                                    |
|                                                                                                    | Termo de pesquisa                                                                                                    |                      | Operador de Usina Hidrelétrica -Aprendiz                                                                                                    | Sala de aulas                                                                                     | Início 02.08.2004 às 07:15<br>Fim 23.12.2004 às 15:00                                                                                                    |                                                                                                    |
|                                                                                                    | Procurar Pesquisa ampliada                                                                                                    |                      | Em dia com a Segurança da Informação III                                                                                                    | Sala de aulas                                                                                     | Início <u>26.08.2004 às 13:30</u><br>Fim <u>26.08.2004 às 17:30</u>                                                                                                    |                                                                                                    |
|                                                                                                    | Piocural Pesquisa ampiada                                                                                                    |                      | Liberação Equipamentos do Sistema                                                                                                    | Sala de aulas                                                                                     | Início 27.06.2005 as 07:15<br>Fim. 01.07.2005 as 17:00<br>ESCOLA FORM, APERF.PROFISSIONAL/CEMIG/SL                                                                                                    |                                                                                                    |
|                                                                                                    | Top 10                                                                                                    |                      | DIREÇÃO DEFENSIVA                                                                                                    | Sala de aulas                                                                                     | Infcio 06.07.2006 as 08:00<br>Eim 02.07.2006 as 18:00<br>BELO HORIZONTE                                                                                                    |                                                                                                    |
|                                                                                                    | Contér as formações com o<br>maior nº de inscrições<br>Clicar sobre uma formação para                                                                                                    |                      | Seguranca Inst e Serv Eletr-Básico NR-10                                                                                                    | Sala de aulas                                                                                     | Incio 23.10.2006 às 07:15<br>PATINGA                                                                                                    |                                                                                                    |
|                                                                                                    | obter informações sobre a<br>mesma                                                                                                    |                      |                                                                                                    | Sala da aulas                                                                                     | Fim <u>27.10.2006</u> às <u>17:00</u><br>Início <u>25.04.2007</u> às <u>07:15</u>                                                                                                    |                                                                                                    |
|                                                                                                    | Lista top 10                                                                                                    |                      |                                                                                                    | Sala de aulas                                                                                     | Fim 27.04.2007 às 17:00                                                                                                    |                                                                                                    |
|                                                                                                    | DIREÇÃO DEFENSIVA VEIC<br>LEVES/CAMIONETES                                                                                                    |                      | Segurança SEP suas Proxim Compl. NR10.                                                                                                    | Sala de aulas                                                                                     | Fim 28.09.2007 às 17:00 PATINGA                                                                                                    |                                                                                                    |
|                                                                                                    | DIREÇAU DEFENSIVA VER     LEVE/OBANDE DOBTE     da                                                                                                    | -                    | Básico de Mecânica                                                                                                    | Sala de aulas                                                                                     | Fim 09.05.2008 as 17:00<br>ESCOLA FORM. APERF.PROFISSIONAL/CEMIG/SL                                                                                                    |                                                                                                    |
| com todos os treina                                                                                                    | mentos                                                                                                    |                      | Vibrações e Técnicas Preditivas                                                                                                    | Sala de aulas                                                                                     | Fim 07.11.2008 às 17:00<br>Fim 07.11.2008 às 17:00                                                                                                    |                                                                                                    |
| luídos.                                                                                                    | 2                                                                                                    |                      | CAPACIT. SUPERV. ESPAÇOS CONFINADOS NR33                                                                                                    | Sala de aulas                                                                                     | Fim 19.12.2008 as 07:15<br>Fim 19.12.2008 as 17:00                                                                                                    |                                                                                                    |
|                                                                                                    |                                                                                                    |                      | RECICLAGEM DA NR-10 - MÓDULO I                                                                                                    | Sala de aulas                                                                                     | Início <u>23.03.2009</u> às <u>07:15</u><br>Fim <u>15.05.2009</u> às <u>17:00</u> A DISTÂNCIA                                                                                                    |                                                                                                    |
| cionar o trainamant                                                                                                    |                                                                                                    |                      | ALINHAMENTO DE MÁQUINAS                                                                                                    | Sala de aulas                                                                                     | Início 19.10.2009 às 13:00<br>Fim 23.10.2009 às 11:15                                                                                                    |                                                                                                    |
|                                                                                                    | yue quer                                                                                                    |                      | RECICLAGEM DA NR-10 - MÓDULO I                                                                                                    | Sala de aulas                                                                                     | Início 24.11.2009 às 07:15<br>Fim 25.11.2009 às 07:00 TRÊS MARIAS                                                                                                    |                                                                                                    |
| imir o certificado                                                                                                    |                                                                                                    |                      | CONSTR. DE EQ. DE ALTA PERE. MOD. J                                                                                                    | Sala de aulas                                                                                     | Infecto 08 12 2009 às 08:00 PATINGA                                                                                                    |                                                                                                    |
|                                                                                                    |                                                                                                    |                      |                                                                                                    | Sala de aulae                                                                                     | rim <u>uy 12 2009</u> às <u>17:00</u><br>Início <u>01.03 2010</u> Representação agrupada de todas as formações em                                                                                                    |                                                                                                    |
|                                                                                                    | Catálogo de formações                                                                                                    |                      |                                                                                                    | Colo do unas                                                                                      | Fim 12.03.2010 ique se participou Horpassado - Corros Salon ADUENIOSU<br>Início 17.08.2010 às 15:00                                                                                                    |                                                                                                    |
|                                                                                                    | <u>CATÁLOGO DE</u><br>TREINAMENTOS 2016                                                                                                    |                      | COMPETENCIAS ESSECIAIS - ON LINE                                                                                                    | Sala de aulas                                                                                     | Fim 17.08.2010 às 17:00 A DISTANCIA                                                                                                    |                                                                                                    |
|                                                                                                    | TREINAMENTOS ON LINE     DISPONIVEIS                                                                                                    |                      | CONSTR. DE EQ. DE ALTA PERF. MOD. I e II                                                                                                    | Sala de aulas                                                                                     | Fim 01.09.2010 às 17:00 PATINGA                                                                                                    |                                                                                                    |
|                                                                                                    |                                                                                                    |                      | ELETROHIDROPNEUMÁTICA                                                                                                    | Sala de aulas                                                                                     | Fim 29.10.2010 as 13.00<br>ESCOLA FORM. APERF.PROFISSIONAL/CEMIG/SL                                                                                                    | ~                                                                                                    |
|                                                                                                    | Minha conta de aluno                                                                                                    |                      | <                                                                                                    |                                                                                                   |                                                                                                    | ~ ^                                                                                                    |
|                                                                                                    |                                                                                                    |                      |                                                                                                    |                                                                                                   |                                                                                                    |                                                                                                    |
|                                                                                                    |                                                                                                    |                      |                                                                                                    |                                                                                                   |                                                                                                    | ✓<br>100% -                                                                                                    |
| التي التي التي التي التي التي التي التي                                                                                                    | orp:50500/irj/portal<br>Ferramentas Ajuda<br>radutor 🖟 Acadêmicos 👻 🍶                                                                                                    | Cemig 🔻              | タマ C Z Portal do Al                                                                                                    | uno - SAP Net                                                                                     | ×                                                                                                    |                                                                                                    |
| Arquivo Editar Exibir Favoritos F<br>Arquivo Editar Exibir Favoritos F<br>Martina Google & Coogle T<br>Bern-vindo RAFAEL CORREA IMBUZERO<br>UPRORTANTE ALAO Atendimento Emprego<br>Portal do Aluno   Treinamento   Worl                                                                                                    | orp:50500/iij/portal<br>erramentas Ajuda<br>aadutor 🎧 Académicos 🗸 🕞 t<br>Académicos V 🕞 t<br>UniverCernig On-Line<br>«Fow                                                                                                    | Cemig •<br>Portal d  | D - C Z Portal do Al<br>Úteis - News - Bancos - Ten<br>Onstrutor Collaboration Auto Atendimento SSOJ                                                                                                    | uno - SAP Net<br>np - E                                                                           | * 🔪 × 🖾 🌐 × Página × Segurança × Ferramentas × 🌑                                                                                                    | •<br>100% •<br>• ★ 33<br>• ₩ №<br>CEMIG                                                                                                    |
| Arquivo Editar Exibir Favoritos F<br>Arquivo Editar Exibir Favoritos F<br>Bern-vindo RAFAEL CORREA IMBUZEIRO<br>INPORTAINTE Auto Atendimento Empreg<br>Portal do Aluno<br>Portal do Aluno                                                                                                    | orp:50500/iij/portal<br>Ferramentas Ajuda<br>radutor 🎧 Acadêmicos - 🐊<br>do UniverCemig On-Line<br>Flow                                                                                                    | Cemig -<br>Portal d  | P - C Z Portal do Al<br>D - C Z Portal do Al<br>Bancos - D Ten<br>I Collaboration Auto Atendimento SSOU                                                                                                    | uno - SAP Net<br>19 •                                                                             | ↔<br>× • • • • • • • • • • • • • • • • • • •                                                                                                    |                                                                                                    |
| Constant Series Series Se  | orp:50500/irj/portal<br>Feramentas Ajuda<br>radutor ()): Acadêmicos ~ ())<br>ado UniverCemig On-Line<br>Flow                                                                                                    | Cemig •<br>Portal d  | P - C Z Portal do Al<br>D - C Z Portal do Al<br>D - D - C Z Portal do Al<br>D - D - C Z Portal do Al<br>D - D - C Z Portal do Al<br>D - C Z Portal do Al<br>D - C Z PORTAL<br>D - C Z PORTAL<br>D -                                                                                                    | uno - SAP Net                                                                                     | × × S * C @ Y Página * Segurança * Ferramentas *  Efetuar locoff I Histórico, <u>Votar</u> Pa                                                                                                    |                                                                                                    |
| Constant and a second and a second and a second and a second and a second and a second and a second and a second a second a   | orp:59500/iij/portal<br>Feramentas Ajuda<br>radutor 🌡 Acadêmicos - 🕌 o<br>UniverCernig On-Line<br>Flow<br>Navegação<br>Training Home                                                                                                    | Cemig •<br>Portal d  | P - C       27" Portal do Al         Image: Collaboration       Auto Atendimento SSOU         Nonsorutor       Collaboration         Auto Atendimento SSOU         Formador (instrutor)         EDSON CESAR DE CARVALHO                                                                                                    | uno - SAP Net                                                                                     | ★ S * C ⊕ * Página * Segurança * Ferramentas * €<br>Efetuar locoff                                                                                                    | ↓<br>100% ↓<br>小 ☆ 恋<br>CZMIG<br>CZMIG                                                                                                    |
| Constant Series Constant Series Constant   | orp:53500/iij/portal<br>Ferramentas Ajuda<br>radutor Ajuda<br>Académicos - Ajuda<br>ado UniverCemig On-Line<br>FFow<br>Navegação<br>Training Home<br>- Informação                                                                                                    | Cemig •<br>Portal d  | P<0                                                                                                    | uno - SAP Net<br>Ip • III 🔂                                                                       | ↔<br>×<br>• • • • • • • • • • • • • • • • • • •                                                                                                     |                                                                                                    |
| Constant and the second second s  | orp:55500/iij/portal<br>Feramentas Ajuda<br>radutor Ajuda<br>Académicos - Ajuda<br>ado UniverCemig On-Line<br>Fow<br>Navegação<br>Training Home<br>Informação<br>Procurar                                                                                                    | Cemig -<br>Portal d  | P - C       ZT Portal do Al         W Úteis - News - Bancos - Ten       Bancos - Ten         No instrutor       Colaboration         Formador (instrutor)       EDSON CESAR DE CARVALHO         Sala       SALA 52 - PRÉDIO 05                                                                                                    | uno - SAP Net<br>np ▼ 🎦                                                                           | ★ ★ S Y S ⊕ Y Página Y Segurança Y Ferramentas Y  Etetuar locoff I Histórico, Yotar Pa                                                                                                    |                                                                                                    |
| Arquivo Editar Exibir Pavoritos E     Arquivo Editar Exibir Pavoritos E     Arquivo Editar Exibir Pavoritos E     Morecentre Constraint Multiple Constraints     Morecentre Constraints     Portal do Aluno     Favoritos de portal                                                                                                    | orp:50500/itj/portal<br>Ferramentas Ajuda<br>radutor Académicos - A a<br>de UniverCemig On-Line<br>Fow<br>Nevegação<br>Trainino Home<br>Informação<br>Procurar<br>Termo de pesquisa                                                                                                    | Cemig •              | P - C Z <sup>T</sup> Portal do Al     D - C Z <sup>T</sup> Portal do Al     D - D C Z <sup>T</sup> Portal do Al     D - D | uno - SAP Net<br>NP - E                                                                           | X X S Y S Página Y Segurança Y Ferramenta Y Segurança Y Ferramenta Y Segurança Y Ferramenta Y Segurança Y Ferramenta Y Segurança Y Segurança | v<br>100% v<br>0 x x x<br>10 x x x<br>10 x x x<br>10 x x x<br>10 x x x<br>10 x x x<br>10 x x x<br>10 x x x<br>10 x x x<br>10 x x x<br>10 x x x x<br>10 x x x x<br>10 x x x x<br>10 x x x x x<br>10 x x x x x x<br>10 x x x x x x x x x x x x x x x x x x x                                                                                                    |
| Arquive Editar Exibir Pavoritos f     Editar Exibir Pavoritos f     Editar Exibir Pavoritos f     Editar Exibir Pavoritos f     Editar Exibir Pavoritos f     Editar Exibir Pavoritos f     Editar Exibir Pavoritos f     Editar Exibir Pavoritos f     Editar Exibir Pavoritos f     Editar Exibir Pavoritos f     Editar Exibir Pavoritos f     Editar Exibir Pavoritos f     Evoritos de portal      Existence                                                                                                    | orp:50500/iri/portal<br>Feramentas Ajuda<br>radutor À Acadêmicos - À<br>ado UniverCemig On-Line<br>(Fow<br>Navegação<br>Training Home<br>- Informação<br>Procurar<br>Pesquisa amplado                                                                                                    | Cemig •<br>Portal d  | P - C T Portal do Al     Tornador (Instrutor) EDSON CESAR DE CARVALHO  Sala SALA 52 - PRÉDIO 05 R RU BARBOSA 519 S3700-412 SET LAGOAS MNAS GERAIS                                                                                                    | uno - SAP Net<br>NP - b<br>IBE<br>Descer                                                          | * * * * Página * Segurança * Ferramentas *<br>* * * * * * Página * Segurança * Ferramentas *<br>* * * * * * * Página * Segurança * Ferramentas *<br>* * * * * * * * * * * * * * * * *                                                                                                     | <ul> <li>✓</li> <li>✓</li></ul>                                                                                                    |
| Constant Service Service   | orp:50500/iii/portal<br>Feramentas Ajuda<br>radutor À Acadêmicos - À<br>ado UniverCemig On-Line<br>Flow<br>Navegação<br>Training Home<br>• Informação<br>Procurar<br>Termo de pesquisa<br>Procurar<br>Termo de pesquisa<br>Procurar<br>Ton 10                                                                                                    | Cemig •<br>Portal d  | P - C Z Portal do Al     Z Portal do Al     D - C Z Portal do Al     D - C Z Portal do Al                                                                                                    | uno - SAP Net<br>NP - Descer<br>e na at                                                           | * * * * Página * Segurança * Ferramentas * * * * * * * * * * * * * * * * * * *                                                                                                    | V     V                                                                                                    |
| Constant Constant Constan  | orp:50500/iii/portal<br>Feramentas Ajuda<br>radutor À Acadèmicos - À<br>ado UniverCemig On-Line<br>Flow<br>Navegação<br>Training Home<br>• Informação<br>Procurar<br>  Termo de pesquisa<br>Procurar<br>  Termo de pesquisa<br>Procurar<br>  Top 10<br>Contém as formações com o                                                                                                    | Cemig  Portal d      | C      C     C     Portal do Al     Collaboration     Auto Atendimento SSO     Collaboration     Auto Atendimento SSO     Collaboration     Auto Atendimento SSO     Collaboration     Auto Atendimento SSO     Sala     SALA 52 - PRÉDIO 05     RUIBAREDSA 519     35700-412 SETE LAGOAS     MNAS GERAIS     Taxe                                                                                                    | uno - SAP Net<br>NP - I A<br>BE<br>Descer<br>e na ak<br>do curs                                   | * * * * * Página * Segurança * Ferramentas * * * * * * * * * Página * Segurança * Ferramentas * * * * * * * * * * * * * * * * * * * * *                                                                                                    | v<br>100% v<br>100% v<br>10 |
| Arquivo Editar Eubir Favoritos I     Arquivo Editar Eubir Favoritos I     Bens-vindo RAFAEL CORRA IMBUZEINO     MPORTANTE Auto Attendimento Empreg     Portal do Aluno     Portal do Aluno     Favoritos de portal     E                                                                                                    | orp:55500/iii/portal<br>Feramentas Ajuda<br>radutor À Acadêmicos - À a<br>ado UniverCernig On-Line<br>Few<br>Navegação<br>Training Home<br>• Informação<br>Procurar<br>Procurar<br>Procurar<br>Pesquisa amplad<br>Top 10<br>Contêm as formação somo a<br>cober informação somo a<br>cober informação somo a                                                                                                    | Cemig  Portal d      | P      C     T     Portal do Al     Coleboration     Auto Atendimento SSO     CESAR DE CARVALHO     Sala     SALA 52 - PRÉDIO 05     RUIBARBOSA 519     35700-112 SETE LAGOAS     MRIAS GERAIS     Tax     Gratuito                                                                                                    | Descer<br>e na ak<br>certific                                                                     | T a barra de rolagem (direita)<br>a Certificado de conclusão<br>so clicar em Emitir<br>ado.                                                                                                    |                                                                                                    |
| Arquivo Editar Exibir Favoritos f     Transmito AfrAEL CORRA IMBUZEINO     MPORTANTE Auto Attendimento Empreg     Portal do Aluno     Portal do Aluno     Favoritos de portal     Tavoritos de portal                                                                                                    | orp:59500/iii/portal<br>Feramentas Ajuda<br>radutor À Acadêmicos - À<br>UniverCemig On-Line<br>Few<br>Navegação<br>Training Home<br>• Informação<br>Procurar<br>Procurar<br>Procurar<br>Procurar<br>Pesquisa amplada<br>Dontêm as formações com o<br>mator nº de inscrições<br>Clicar sobre uma formaçõe para<br>obter informações sobre a<br>mesma                                                                                                    | Cernig V<br>Portal d | P      C     Tree     Dental do Al     Collaboration     Auto Atendimento SSO     Auto Atendimento SSO     CESAR DE CARVALHO     Sala     SALA 52 - PRÉDIO 05     RUI BARBOSA 519     35700-112 SETE LAGOAS     MINAS GERAIS     Taxa     Gratuito     Idioma                                                                                                    | Descer<br>e na ak<br>do curs                                                                      |                                                                                                    |                                                                                                    |
| Arquive Editar Exbir Favoritos f     Arquive Editar Exbir Favoritos f     Ben-vindo RAFAEL COBREA IMBUZEINO     MPORTAINTE Auto Attendimento Empreg     Portal do Aluno     Portal do Aluno     Favoritos de portal                                                                                                    | orp:53500/iii/portal Feramentas Ajuda radutor Ajuda adou Padémicos - Ajuda adou UniverCemig On-Line FFow Navegação Training Home • Informação Procurar Termo de pesquisa Procurar Termo de pesquisa Procurar Termo de inscrições Ciciar sobre uma formações acon o maior nº de inscrições Ciciar sobre uma formações acon o maior nº de inscrições Ciciar sobre uma formações Ciciar sobre uma formações Ciciar sobre uma formações Ciciar sobre uma formações Ciciar sobre uma formações Ciciar sobre uma formações Ciciar sobre uma formações Ciciar sobre Ciciar sobre | Cerrig •             | P      C     C     Portal do Al     Colaboration     Auto Atendimento SSO     Auto Atendimento SSO     Cesar De CARVALHO     Sala     SALA 52 - PRÉDIO 05     RUI BARDGA 519     35700-112 SETE LAGOAS     MINAS GERAIS     Cratuto     Cratuto     Kioma     Portugués                                                                                                    | Descer<br>e na ak<br>do curs                                                                      | r a barra de rolagem (direita)<br>oa Certificado de conclusão<br>so clicar em Emitir<br>cado.                                                                                                    |                                                                                                    |
| Arquive Editar Exbir Pavoritos f     Arquive Editar Exbir Pavoritos f     Ben-vindo RAFAEL CORREA INDUCEINO MPORTANTE Auto Atendimento Empreg Portal do Aluno Portal do Aluno Favoritos de portal                                                                                                    | orp:50500/itj/portal      Feramentas Ajuda     radutor Ajuda     Académicos ~ Ajuda     adutor Académicos ~ Ajuda     univerCemig On-Line     Fow      Navegação      Training Home     informação      Procurar      Procurar      Procurar      Top 10      Contêm as formações acon a     mator nº de inscrições      Clace radre and formações acon a     mator nº de inscrições      Clace radre and formações acon a     mator nº de inscrições      Clace radre and formações acon a     mator nº de inscrições      Clace radre and formações acon a     mator nº de inscrições      Clace radre and formações acon a     mator nº de inscrições      Clace radre and formações acon a     mator nº de inscrições      Clace radre acon acon a     mator nº de inscrições      Clace radre acon acon acon acon acon acon acon acon                                                                                                    | Cemig -<br>Portal d  | P - C T Portal do Al     Tornador (Instrutor)     EDSON CESAR DE CARVALHO     Sala     SALA 52 - PRÉDIO 05     R RUBARBOSA 519     S3700-412 SETE LAGOAS     MRUAS GERAIS     Taxa     Gratuito     Idioma     Portugués     Local                                                                                                    | Descer<br>e na at<br>certific                                                                     | * S * Segurança * Feramenta *                                                                                                    |                                                                                                    |
| Arquivo Editar Exibir Pavoritos E     Arquivo Editar Exibir Pavoritos E     Ben-vindo Ari ALL CORREA INDUCEINO     MPORTANO FAI ALL CORREA INDUCEINO     MPORTANO FAI ALL CORREA INDUCEINO     MPORTANO FAI ALL CORREA INDUCEINO     Portal do Aluno     Favoritos de portal                                                                                                    | orp:50500/itj/portal      Feramentas Ajuda     radutor Ajuda     Académicos ~ Ajuda     adutor Ajuda     Académicos ~ Ajuda     univerCemig On-Line     Fow      Nevegação      Training Home     Informação      Procurar      Termo de pesquisa      Procurar      Procurar      Termo de pesquisa      Procurar      Top 10      Contém as formações com o     mator 1º de inscrições      Clear sobre uma formações com o     mator 1º de inscrições      Clear sobre uma formações com o     mator 1º de inscrições      Clear sobre uma formações com o     mator 1º de inscrições      Clear sobre uma formações com o     mesma  Lista top 10      DEPCÃO DEFENSIVA VEC      LEVEGOADE PORT      O Camádica contextualizada      Noções moestio de                                                                                                    | Cernig =<br>Portal d | P - C T Portal do Al     Tornador (Instrutor) EDSON CESAR DE CARVALHO  Sala SALA 52 - PRÉDIO 05 R RUBARBOSA 519 SACA 52 - PRÉDIO 05 R RUBARBOSA 519 SACA 52 - PRÉDIO 05 R RUBARBOSA 519 SACA 52 - PRÉDIO 05 LOCAL SETE LAGOAS                                                                                                    | uno - SAP Net<br>NP - Descer<br>e na ak<br>do curs<br>certific                                    | * S * S * Página * Segurança * Feramenta *                                                                                                    | v<br>100% •<br>n ☆ 33<br>v Ø Ø<br>CSMIG<br>ra a frente E<br>A                                                                                                    |
| Portal do Aluno Favoritos de portal                                                                                                    | corp:50500/itj/portal     corp:50500/itj/portal     corp:50500/itj/portal     corp:50500/itj/portal     corp:50500/itj/portal     corp:50500/itj/portal     corp:50500/itj/portal     corp:50500     corp:50500     corp:50500     corp:50500     corp:50500     corp:50500     corp:50500     corp:50500     corp:50500     corp:50500     corp:505000     corp:50500     corp:50500     corp:5050     | Cernig T             | P - C      Portal do Al     D - C      Portal do Al     D - C      Portal do Al     D - C      Portal do Al     D - C      Portal do Al     D - C      Portal do Al     D - C      Portal do Al     D - C      D - C     D - C     D - C     D - C     D - C     D - C     D - C     D - C     D - C     D - C     D - C     D - C     D - C     D - C     D - C     D - C     D - C     D - C     D - C     D - C     D - C     D - C     D - C     D - C     D - C     D - C     D - C     D - C - D - C     D - C - D - C - D - C - D - C - D - C - D - C - D - C - D - C                                                                                                    | uno - SAP Net<br>NP • I IIII<br>BE<br>Descer<br>e na ak<br>do curs<br>certific                    | * a barra de rolagem (direita)<br>co certificado de conclusão<br>so clicar em Emitir<br>cado.                                                                                                    | ↓         ↓           ↓         ↓           ↓         ↓           ↓         ↓           ↓         ↓           ↓         ↓           ↓         ↓           ↓         ↓           ↓         ↓           ↓         ↓           ↓         ↓           ↓         ↓           ↓         ↓           ↓         ↓           ↓         ↓           ↓         ↓           ↓         ↓           ↓         ↓           ↓         ↓           ↓         ↓           ↓         ↓           ↓         ↓           ↓         ↓           ↓         ↓           ↓         ↓           ↓         ↓           ↓         ↓           ↓         ↓           ↓         ↓           ↓         ↓           ↓         ↓           ↓         ↓           ↓         ↓           ↓         ↓           ↓         ↓           ↓         ↓                                                                                                              |
| Arquive Editar Exbir Pavoritos F     Editar Exbir Pavoritos F     Editar Exbir Pavoritos F     Emerundo RAFAEL CONREA MUSICINO MPORTAITE Auto Atandmento Empreg Portal do Aluno Fortal do Aluno Favoritos de portal                                                                                                    |                                                                                                    | Cernig -<br>Portal d | P - C     Portal do Al     To instrutor     Collaboration     Auto Atendimento SSO     Auto Atendimento SSO     Tornador (instrutor)     EDSON CESAR DE CARVALHO     Sala     SALA 52 - PRÉDIO 05     R UI BARBOSA 519     J3700-412 SETE LAGOAS     MNAS GERAIS     Taxa     Gratuto     Idioma     Português     Local     SETE LAGOAS     Lista de notas     politir pala dala de formação as tipla de politic                                                                                                    | uno - SAP Net<br>NP - I III<br>REE<br>Descer<br>e na ak<br>do curs<br>certific                    | * a barra de rolagem (direita)<br>ba Certificado de conclusão<br>so clicar em Emitir<br>ado.                                                                                                    | ↓         ↓           ↓         ↓           ↓         ↓           ↓         ↓           ↓         ↓           ↓         ↓           ↓         ↓           ↓         ↓           ↓         ↓           ↓         ↓           ↓         ↓           ↓         ↓           ↓         ↓           ↓         ↓           ↓         ↓           ↓         ↓           ↓         ↓           ↓         ↓           ↓         ↓           ↓         ↓           ↓         ↓           ↓         ↓           ↓         ↓           ↓         ↓           ↓         ↓           ↓         ↓           ↓         ↓           ↓         ↓           ↓         ↓           ↓         ↓           ↓         ↓           ↓         ↓           ↓         ↓           ↓         ↓           ↓         ↓           ↓         ↓                                                                                                              |
| Constant Constant Constan  | corp:50500/irij/portal     Feramentas Ajuda     radutor M Acadêmicos ~ M     Acadêmicos ~ M     Acadêmi     | Cernig •<br>Portal d | P - C      Portal do Al     D - C      Portal do Al     D - C      Portal do Al     D - C      Portal do Al     D - C      Portal do Al     D - C      Portal do Al     D - C      Portal do Al     D - C      D - C     D - C     D - C                                                                                                    | uno - SAP Net<br>p • I IIIIIIIIIIIIIIIIIIIIIIIIIIIIIIIII                                          | * a barra de rolagem (direita)<br>ba Certificado de conclusão<br>so clicar em Emitir<br>cado.                                                                                                    | ↓         ↓           ↓         ↓           ↓         ↓           ↓         ↓           ↓         ↓           ↓         ↓           ↓         ↓           ↓         ↓           ↓         ↓           ↓         ↓           ↓         ↓           ↓         ↓           ↓         ↓           ↓         ↓           ↓         ↓           ↓         ↓           ↓         ↓           ↓         ↓           ↓         ↓           ↓         ↓           ↓         ↓           ↓         ↓           ↓         ↓           ↓         ↓           ↓         ↓           ↓         ↓           ↓         ↓           ↓         ↓           ↓         ↓           ↓         ↓           ↓         ↓           ↓         ↓           ↓         ↓           ↓         ↓           ↓         ↓           ↓         ↓                                                                                                              |
| Construction of the second second | Constant of the second second se     | Cernig -<br>Portal d | P - C T Portal do Al     Terr     Derived Collaboration     Auto Atendimento SSOU     Collaboration     Auto Atendimento SSOU     Collaboration     Auto Atendimento SSOU     Collaboration     Auto Atendimento SSOU     Collaboration     Auto Atendimento SSOU     Collaboration     Auto Atendimento SSOU     Collaboration     Auto Atendimento SSOU     Collaboration     Auto Atendimento SSOU     Collaboration     Auto Atendimento SSOU     Collaboration     Auto Atendimento SSOU     Collaboration     Auto Atendimento SSOU     Collaboration     Auto Atendimento SSOU     Collaboration     Auto Atendimento SSOU     Sala     Sala     SALA 52-PRÉDIO 05     RUIBAREDA 519     S700-412 SETE LAGOAS     MNAS GERAIS     Taxa     Gratuito     tionma     Portugués     Local     SETE LAGOAS     Lista de notas     Incluir esta data da formação na lista de notas     Avaliação da formação                                                                                                    | uno - SAP Net<br>p + I A<br>Descer<br>e na ak<br>do curs<br>certific                              |                                                                                                    |                                                                                                    |
| Constant de la constant de la c  | Consistence of semiconal semiconal semico     | Cernig -<br>Portal d | Portal do Al     Terr     Olisboration     Auto Atendimento SSO     Olistrutor     Collaboration     Auto Atendimento SSO     CESAR DE CARVALHO     Sala     SALA 52 - PRÉDIO 05     RUIBAREDA 519     35700-412 SETE LAGOAS     MIAS GERAIS     Taxe     Gratuto     Idioma     Portugués     Local     SETE LAGOAS     Lista de notas     Incluir esta data da formação na lista de notas     Incluir esta data da formação na lista de notas     Incluir esta data da formação na lista de notas     Incluir esta data da formação na lista de notas     Incluir esta data da formação     Chamar avalação da formação                                                                                                    | uno - SAP Net<br>p - II III<br>Descer<br>e na ak<br>do curs<br>certific                           | T a barra de rolagem (direita)<br>oa Certificado de conclusão<br>so clicar em Emitir<br>cado.                                                                                                    |                                                                                                    |
| Constant do Aluno     Favoritos de portal     Favoritos de portal     Favoritos de portal                                                                                                    | Control to Statistics     Control to Statistics     Control to St     | Cernig - Portal d    | P      C     T     Portal do Al     Ter     Olaboration     Auto Atendimento SSO     Olaboration     Auto Atendimento SSO     Olaboration     Auto Atendimento SSO     Olaboration     Auto Atendimento SSO     Olaboration     Auto Atendimento SSO     Olaboration     Auto Atendimento SSO     Olaboration     Auto Atendimento SSO     Olaboration     Auto Atendimento SSO     Olaboration     Auto Atendimento SSO     Olaboration     Auto Atendimento SSO     Olaboration     Auto Atendimento SSO     Olaboration     Auto Atendimento SSO     Olaboration     Auto Atendimento SSO     Olaboration     Auto Atendimento SSO     Olaboration     Olaboration     Auto Atendimento SSO     Olaboration     Olaboration     Olabor                                                                                                    | uno - SAP Net<br>NP - I I III<br>Descer<br>e na ak<br>do curs<br>certific                         | r a barra de rolagem (direita)<br>oa Certificado de conclusão<br>so clicar em Emitir<br>cado.                                                                                                    |                                                                                                    |
| Constant Service Service   | Control to Statistics     Control to Statistics     Control to St     | Cernig - Portal d    | C C Portal do Al     P - C Portal do Al     P - C - Portal do Al     P - C - Portal do Al     P - C - Portal do     P - C - Portal do     P - C - Portal do     P - C - Portal do A                                                                                                    | uno - SAP Net<br>yp + I P<br>RE<br>Descer<br>e na ak<br>do curs<br>certific                       | r a barra de rolagem (direita)<br>oa Certificado de conclusão<br>so clicar em Emitir<br>cado.                                                                                                    |                                                                                                    |
| Arquive Editar Exibir Favoritos F<br>Arquive Editar Exibir Favoritos F<br>Entar G Google Concologitation<br>Bern-vindo RAI-AEL CORREA IMBUZZIRO<br>Bern-vindo RAI-AEL CORREA IMBUZZIRO                                                                                                    | Contract to contract to c     | Cernig •<br>Portal d | C C Portal do Al     Portal do Al     D - C R Portal do Al     D - C R Portal do Al     D - No - Portal do Al     D - No - Portaguês     D - C R Portal do Al     D - C R Portal do Al     D - C R Portal do     D - C R Portal do Al     D - D - D - D - D - D - D - D -                                                                                                    | uno - SAP Net<br>p • I I IIIIIIIIIIIIIIIIIIIIIIIIIIIIIII                                          | a barra de rolagem (direita)<br>oa Certificado de conclusão<br>so clicar em Emitir<br>:ado.                                                                                                    |                                                                                                    |
| Arquive Editar Exibir Pavoritos E     Arquive Editar Exibir Pavoritos E     Arquive Editar Exibir Pavoritos E     Bern-vindo RAFAEL CONREA INDUCEND     MPORTANTE Auto Alendimento Empreg     Portal do Aluno     Portal do Aluno     Favoritos de portal                                                                                                    | International and a second and a second and a second and a second and a second and a second and a second and a second and a second a second a      | Cernig •<br>Portal d | Collaboration     Collaboration     Auto Atendimento SSON     Collaboration     Auto Atendimento SSON     Collaboration     Auto Atendimento SSON     Collaboration     Auto Atendimento SSON     Collaboration     Auto Atendimento SSON     Sala     SALA 52 - PRÉDIO 05     RUI BARBOSA 519     SATO     SALA 52 - PRÉDIO 05     RUI BARBOSA 519     SATO     SATO     SALA 52 - PRÉDIO 05     RUI BARBOSA 519     SATO     SATO     SALA 52 - PRÉDIO 05     RUI BARBOSA 519     SATO     SATO     SA                                                                                                    | uno - SAP Net<br>p - IIIII<br>BE<br>Descer<br>e na ak<br>do curs<br>certific<br>Certificado de co | r a barra de rolagem (direita)<br>oa Certificado de conclusão<br>so clicar em Emitir<br>cado.                                                                                                    |                                                                                                    |